# **Visual Enterprise Nieuws**

maandag 16 mei 2016, 02:00:00

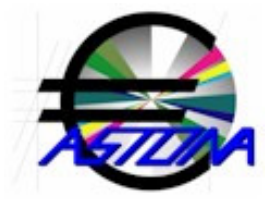

# **UBL facturen verwerken**

maandag 16 mei 2016, 18:53:45

In Mate is de menustrip van crediteuren uitgebreid met de keuze: 'UBL facturen verwerken'. Hiermee kunnen de ontvangen UBL facturen worden gecontroleerd, geaccordeerd en gefiatteerd. Voor een stapsgewijze instructie met screen shots wordt verwezen naar de handleiding. In de Metro modules is een speciale 'UBL Aan!' tegel toegevoegd om deze handleiding te openen.

# **UBL facturen verzenden**

### maandag 18 april 2016, 18:35:45

Met Order of Invoice kan met de @-mailknop een UBL factuur worden verzonden. Een UBL factuur bestaat uit een PDF en een XML bestand met dezelfde naam. Deze bestanden worden als bijlagen bij de e-mail gevoegd. Voordat met de @-mailknop een factuur (FC1 document) als UBL wordt verzonden moet UBL eerst worden geactiveerd. Dit kan met het Opties-menu van Order of Invoice via de keuze: Voorkeur.

### **Enumerator**

#### maandag 28 maart 2016, 17:38:02

Tijdens het boeken van inkomende nota's kan een door het systeem beheerde enumerator worden gebruikt. Bij iedere volgende slip wordt gestart met de laatste stand van de enumerator. Dit wordt alleen gedaan indien via Opties|Voorkeur 'automatisch nummeren' wordt aangevinkt en een beginstand ongelijk nul wordt ingevuld. De enumerator wordt tevens toegepast om de stuknummers bij de verwerking van ontvangen UBL facturen te bepalen.

# Server voor uitgaande mail

#### maandag 14 maart 2016, 17:58:41

Om via de @ mail knop e-mail te kunnen verzenden dient een mailserver voor uitgaande email te worden ingesteld. In enkele gevallen is ter beveiliging van servers voor uitgaande e-mail ook een loginnaam en wachtwoord vereist. Ook wordt soms een andere poort dan poort 25 gebruikt. In de nieuwe versie kan via: Account|Opties|Voorkeur naast een mailserver voor uitgaande e-mail tevens een loginnaam, wachtwoord en een poortnummer worden opgegeven.

# **Tekst markeren**

### woensdag 17 februari 2016, 17:27:50

In alle Metro modules is het Uitvoer menu en het Beeld menu uitgebreid met de mogelijkheid om tekst te markeren met een gele achtergrond. Het doel is om tekst te kunnen markeren zoals dat wordt gedaan met een markeerstift. De te markeren tekst kan in de menustrip worden ingevoerd in een vakje dat zichtbaar is in de menustrip van het Uitvoer- en Beeldmenu. Er kan bij herhaling tekst worden ingevoerd. Indien bijvoorbeeld eerst 'bank' en daarna 'stel' wordt ingevoerd dan wordt 'bank' in rechtbank, 'stel' in stelling en bankstel helemaal gemarkeerd.

# **Dialogen instelbaar**

#### maandag 25 januari 2016, 17:39:39

De grootte van de dialogen bij Fiatteren, Invoer|Nieuw, Contact Info en Adres Info in Order en Buylt is instelbaar gemaakt evenals de breedte van de kolommen. De kolominstelling geldt per maatschappij per gebruiker omdat zo geoptimaliseerd kan worden voor bedrijfsafhankelijke gegevens. Bijvoorbeeld een brede kolom die wordt toegepast voor een korte code kan dan smaller gemaakt worden. De instelling wordt bewaard na OK. In alle Metro modules kunnen de kolombreedtes weer ingesteld worden op standaard breedtes door 'Reset Dialoog' uit het Beeld menu aan te vinken. Hiermee worden alleen de kolombreedtes opnieuw ingesteld en niet de grootte van een dialoog.

### **Herstel Functietoets F10**

### maandag 11 januari 2016, 17:25:04

In de Metro modules wordt na het drukken van F10 de toetsen getoond waarmee de keuzes uit de menustrip kunnen worden gemaakt. Dit gedrag komt overeen met Office toepassingen zoals Word, Excel etc. De functietoets F10 was echter al in gebruik in Order (Order Gereed melden) en in Buylt (Bestelling Compleet melden). De oorspronkelijke functies (Order Gereed en Bestelling Compleet) zijn inmiddels weer in ere hersteld!

### Verzending versie 034 compleet

### vrijdag 18 december 2015, 16:13:13

Versie 034 van Visual Enterprise is verzonden aan alle abonnees. De nieuwe Metro versie kenmerkt zich vooral door de introductie van een nieuwe gebruikersinterface. Dit betreft o.a. de invoering van een zogenoemde menu-strip zoals in Office en het gebruik van tegels. De tegels zijn gebaseerd op de Bauhaus en Swiss Style uit 1950 en bekend van Windows 8.x. De tegels kunnen worden voorzien van een eigen tekst, kleur en een afbeelding. Op deze manier kunnen snelkoppelingen naar belangrijke rapporten en tools gemakkelijk worden herkend en hoeven deze niet meer in een lange lijst te worden opgezocht.